## Surat Edaran

### No: MAL/SE/003/V/2008 Tanggal 4 Mei 2008

# Penambahan Kode Gudang PT Mustika Alam Lestari Pada Program Aplikasi PIB On Line

Menindak lanjuti pengumuman kami mengenai Kode Gudang tgl 20 Juli 2007, cara untuk menambahakan atau menghapus kode gudang pada program aplikasi modul PIB dapat ditemukan pada situs (website) berikut:

www.insw.go.id, pada bagian Info Terkini klik Lihat Arsip Informasi, anda akan mendapat layar Informasi Sistem NSW, pada layar ini klik Update Modul PIB, Penambahan Gudang Baru untuk Wilayah Tanjung Priok

Kode Gudang MAL adalah TMAL.

Nama tempat penimbunan adalah Lapangan 212 & 300 – Mustika Alam Lestari, PT.

Jika diperlukan penjelasan lebih lanjut mohon menghubungi bagian Pelayanan Pelanggan pada nomor telepon (021) 437 4370 ext 105.

Hormat kami, **PT Mustika Alam Lestari** 

LM --- 2.

Paul Krisnadi Direktur

### <u>Cara Menambahkan Kode Gudang / Tempat Penimbunan Pada Modul PIB :</u>

- 1. Dari menu utama pilih File > Open
- 2. Setelah muncul form Open berikut, pilih Gudang kemudian klik tombol Open

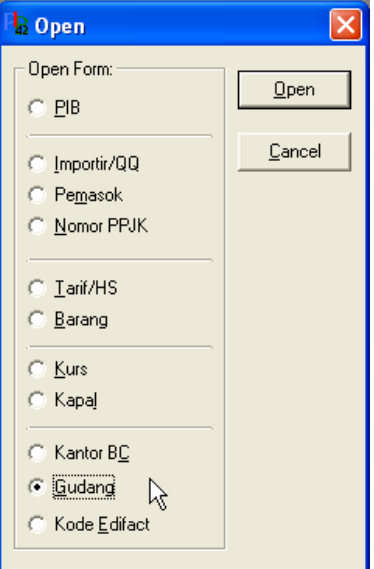

3. Akan muncul tampilan seperti berikut :

| a Daftar Tempat Penimbunan 🛛 🔀                                                  |                    |  |  |  |  |  |
|---------------------------------------------------------------------------------|--------------------|--|--|--|--|--|
| Kode KPBC  0000000  KANTOR PUSAT    Kode TP  G001    Nama TP  GUDANG PITA CUKAI |                    |  |  |  |  |  |
|                                                                                 | Data ke-1 dari 326 |  |  |  |  |  |
|                                                                                 | D                  |  |  |  |  |  |

4. Kemudian pilih tombol Baru <sup>Baru</sup> untuk menambahkan Kode Gudang / Tempat Penimbunan. Tampilannya akan menjadi :

| 🖥 Daftar Tem                    | pat Penimbunan |          |
|---------------------------------|----------------|----------|
| Kode KPBC<br>Kode TP<br>Nama TP |                |          |
|                                 | Data ke-1      | dari 326 |

5. Isikan Kode KPBC, Kode Tempat Penimbunan dan Nama Tempat Penimbunan Contoh :

| 🖥 Daftar Tempat Penimbunan 🛛 🔀  |                                                                                        |       |  |  |  |  |
|---------------------------------|----------------------------------------------------------------------------------------|-------|--|--|--|--|
| Kode KPBC<br>Kode TP<br>Nama TP | 040300 KPU BEA DAN CUKAI TIPE A TANJUNG PRIOK<br>213X<br>PT. TRANSPORINDO LIMA PERKASA |       |  |  |  |  |
|                                 | Data ke-1 da                                                                           | i 326 |  |  |  |  |

Kemudian setelah selesai mengisi datanya, kemudian simpan data menggunakan tombol
 Simpan

#### Menghapus Data Gudang / Tempat Penimbunan yang tidak terpakai pada Modul PIB :

- 1. Dari menu utama pilih File > Open > Gudang kemudian klik tombol Open
- 2. Setelah muncul tampilan berikut :

| 🖥 Daftar Tempat Penimbunan 🛛 🗙 |                     |  |  |  |  |
|--------------------------------|---------------------|--|--|--|--|
| Kode KPBC<br>Kode TP           | 000000 KANTOR PUSAT |  |  |  |  |
| Nama TP                        | GUDANG PITA CUKAI   |  |  |  |  |
|                                | Data ke-1 dari 326  |  |  |  |  |

- 3. Kemudian klik tombol Tampilkan & Cari Data Magada yang ada pada toolbar
- 4. Akan muncul form :

| Lis    | t Data     |                                |
|--------|------------|--------------------------------|
| Find:  | KPBC       | Like 040300                    |
| KPBC   | Kode Gudar | Nama Gudang                    |
| 04030  | Nama Guda  | PT. PUNINAR PACIFIC (DP3)      |
| 04030  | No Filter  | UTPKIII                        |
| 04030  | io RUN/    | PT. BIMARUNA JAYA (DP3)        |
| 04030  | IO PESA    | PT. PESAKA LOKA KIRANA (TPS)   |
| 04030  | IO MOR     | PT.MORIS (DP3)                 |
| 04030  | io AIRN    | PT. AIRIN (DP3)                |
| 04030  | io Kara    | PT. KARAVAN (TPS)              |
| 04030  | IO HMLA    | PT. HARJA MULTI LANGGENG (DP3) |
| 04030  | IO ULIM    | PT. UJUNG LIMA (DP3)           |
| 04030  | 10 CENT    | PT. CENTRAL SARANA (DP3)       |
| 04030  | IO BINA    | PT. BINA SINAR AMITY           |
| 04030  | IO MBPL    | PT. MULTI BINA PURA (DP3)      |
| Jumlah | Record: 12 | <u> </u>                       |

5. Gunakan parameter pencarian yang sudah disediakan kemudian tampilkan data, Contoh diatas adalah berdasarkan parameter KPBC. 

<u>P</u>ilih

6. Setelah dipilih datanya tekan tombol Pilih seperti contoh berikut :

| , maka | data | akan | muncul | pada | form |
|--------|------|------|--------|------|------|
| ,      |      |      |        | 1    |      |

| seperti conta                   |                            |                     |          |             |        |          |              |                   |
|---------------------------------|----------------------------|---------------------|----------|-------------|--------|----------|--------------|-------------------|
| 🔓 Daftar Temp                   | oat Peniml                 | ounan               |          |             |        |          |              | $\mathbf{\times}$ |
| Kode KPBC<br>Kode TP<br>Nama TP | D40300<br>Kara<br>Pt. Kara | KPU BE/<br>VAN (TPS | A DAN CL | IKAI TIPE / | A TANJ | UNG PRIO | ĸ            | j                 |
|                                 |                            |                     |          |             |        | Data k   | e-126 dari : | 327               |
|                                 |                            |                     |          |             |        | ×        |              |                   |

- Untuk menghapusnya klik tombol hapus Hapus yang ada pada toolbar.
  Data yang dipilih akan terhapus dari database Modul PIB.